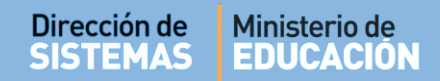

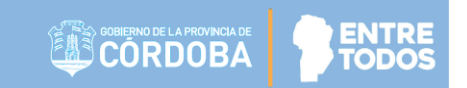

# SISTEMA GESTIÓN ESTUDIANTES

- INGRESAR AL SISTEMA -

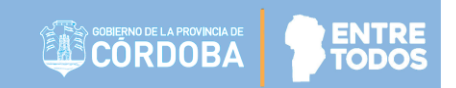

# ÍNDICE

| SIST | EMA GESTIÓN ESTUDIANTES                             | 1 |
|------|-----------------------------------------------------|---|
| 1.   | Ingreso al sistema                                  | 3 |
| 2.   | Ingreso rápido                                      | 5 |
| 3.   | ¿Aún no tiene cuenta de CIDI?                       | 5 |
| 4.   | ¿Olvidaste tu contraseña?                           | 6 |
| 5.   | No se tiene más acceso al correo registrado en CIDI | 7 |

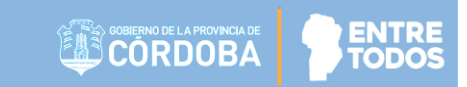

# SISTEMA GESTIÓN ESTUDIANTES

## - INGRESAR AL SISTEMA -

### 1. Acceso al Sistema

El acceso al Sistema Gestión Estudiantes se realiza a través del portal del Gobierno de la Provincia de Córdoba <u>www.cba.gov.ar</u>

| Gobierno de la Provincia ×                     |                                                                                                    | Mariela 🗕 🗖 🗙 |
|------------------------------------------------|----------------------------------------------------------------------------------------------------|---------------|
| $\leftarrow$ $\rightarrow$ C $$ www.cba.gov.ar |                                                                                                    | *             |
|                                                | 🍓 Mariela Del Valle Palestrini 🛛 🖉 Cerrar Sesión                                                                    |               |
| PORTAL                                         | COBLIERNO DE LA PROVINCIA DE<br>CORDOBA<br>PROVINCIA INSTITUCIONAL REPARTICIONES NOTICIAS EVENTOS ESPACIO CIUDADANO |               |

En el Menú principal **REPARTICIONES** seleccionar **EDUCACIÓN**:

| CORDOBA                     | ge                                      | Seleccionar idioma                       | VILLA MARIA<br>VILLA MARIA<br>17° H: 45%<br>Max: 20° Mins 8°<br>Ver prondstor + |
|-----------------------------|-----------------------------------------|------------------------------------------|---------------------------------------------------------------------------------|
| INICIO PROVINCIA IN         | STITUCIONAL REPARTICIONES               | NOTICIAS EVENTOS ATENCIÓN                | AL CIUDADANO                                                                    |
| AGRICULTURA Y GANADERÍA     | AGUA, AMBIENTE Y SERVICIOS<br>PÚBLICOS  | CÓRDOBA CULTURA<br>CÓRDOBA DEPORTES      | PROGRAMAS                                                                       |
| CÓRDOBA JOVEN               | CÓRDOBA TURISMO                         | EDUCACIÓN                                |                                                                                 |
| DESARROLLO SOCIAL           | FINANZAS                                | FISCALIA DE ESTADO                       |                                                                                 |
| GOBIERNO                    | INDUSTRIA, COMERCIO Y MINERÍA           | VIVIENDA, ARQUITECTURA Y OBRAS<br>VIALES | :s                                                                              |
| INNOVAR Y EMPRENDER         | JUSTICIA Y DERECHOS HUMANOS             | SALUD                                    |                                                                                 |
| PRIVADA DEL PODER EJECUTIVO | TRABAJO                                 | CIENCIA Y TECNOLOGÍA                     |                                                                                 |
| INVERSIÓN Y FINANCIAMIENTO  | SECRETARÍA GENERAL DE LA<br>GOBERNACIÓN | EQUIDAD Y PROMOCIÓN DEL<br>EMPLEO        |                                                                                 |
| PROCÓRDOBA                  | UNIVERSIDAD PROVINCIAL DE<br>CÓRDOBA    |                                          |                                                                                 |
| E PROGRAMAS                 | TRÁMITES MU                             | NICIPIOS <b>V</b> TURNOS ONLINE          | CONTACT CENTER                                                                  |

En el Portal de Educación se encuentra el acceso a la página del Sistema Gestión Estudiantes:

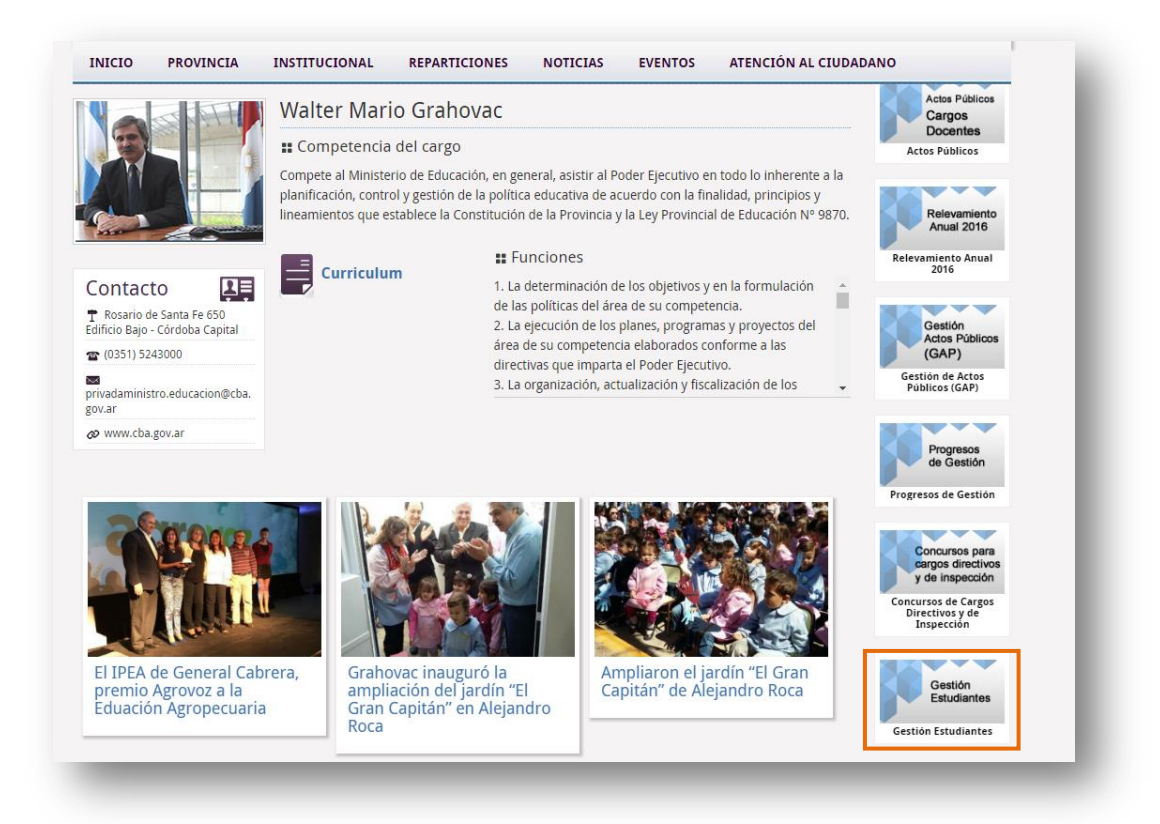

En la página principal, se encuentra el Acceso al Sistema Gestión Estudiantes, además existen a disposición una serie de tutoriales en formato PDF y en Video que permitirán guiar paso a paso a los usuarios en la realización de diferentes acciones dentro del Sistema:

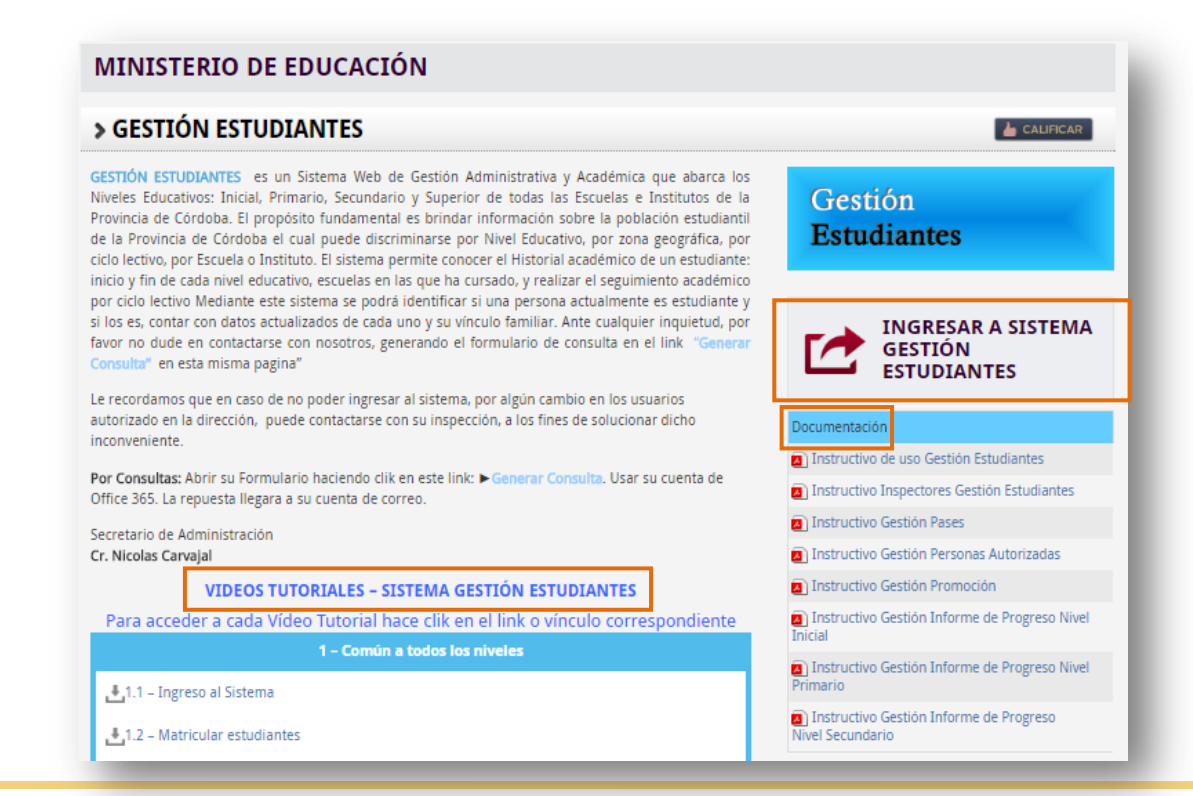

Secretaría de Gestión Administrativa Dirección de Sistemas (+54) (0351) 4462400 int. 3010/3011 Santa Rosa 751- 3er Piso Córdoba Capital - República Argentina.

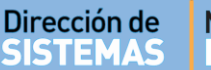

#### Ministerio de EDUCACIÓN

ENTRE

El ingreso se realiza a través de la cuenta personal de Ciudadano Digital por lo que se deberá completar los datos de Usuario y Contraseña que posee para ingresar a CIDI.

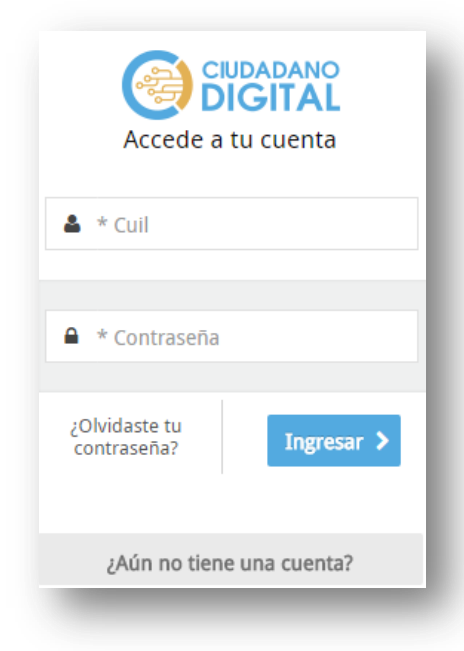

#### Atención:

Tenga en cuenta que la cuenta en CIDI se bloquea después de 5 (cinco) intentos fallidos de inicio de Sesión.

### 2. Ingreso rápido

Una manera rápida de acceder al Sistema Gestión Estudiantes es ingresando en la barra de direcciones del navegador lo siguiente: <a href="http://www.cba.gov.ar/gestion-estudiantes/">www.cba.gov.ar/gestion-estudiantes/</a>

Al presionar Enter, lo direccionará a la página de logueo de CIDI en el cual debe ingresar sus datos de acceso.

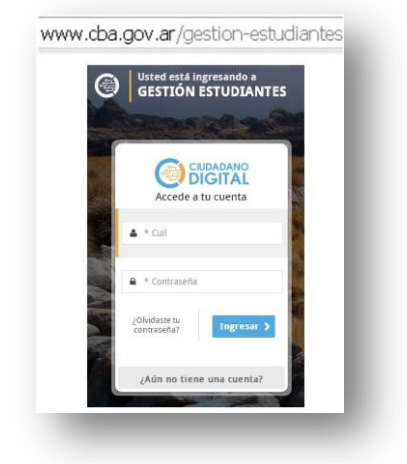

### 3. ¿Aún no tiene cuenta de CIDI?

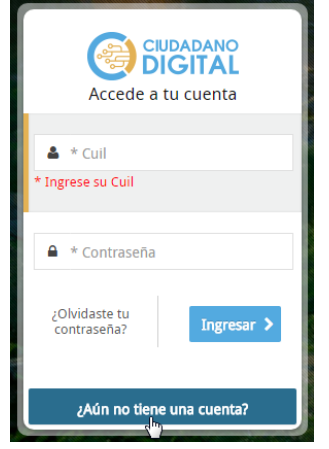

Si no posee una cuenta en CIDI debe generarla desde la opción ¿Aún no tiene una cuenta? Se habilitará en siguiente formulario en el que deberá ingresar los datos que allí se solicitan.

Los campos identificados con \* (Asterisco) son obligatorios.

Tenga presente revisar la información ingresada para que no se generen errores.

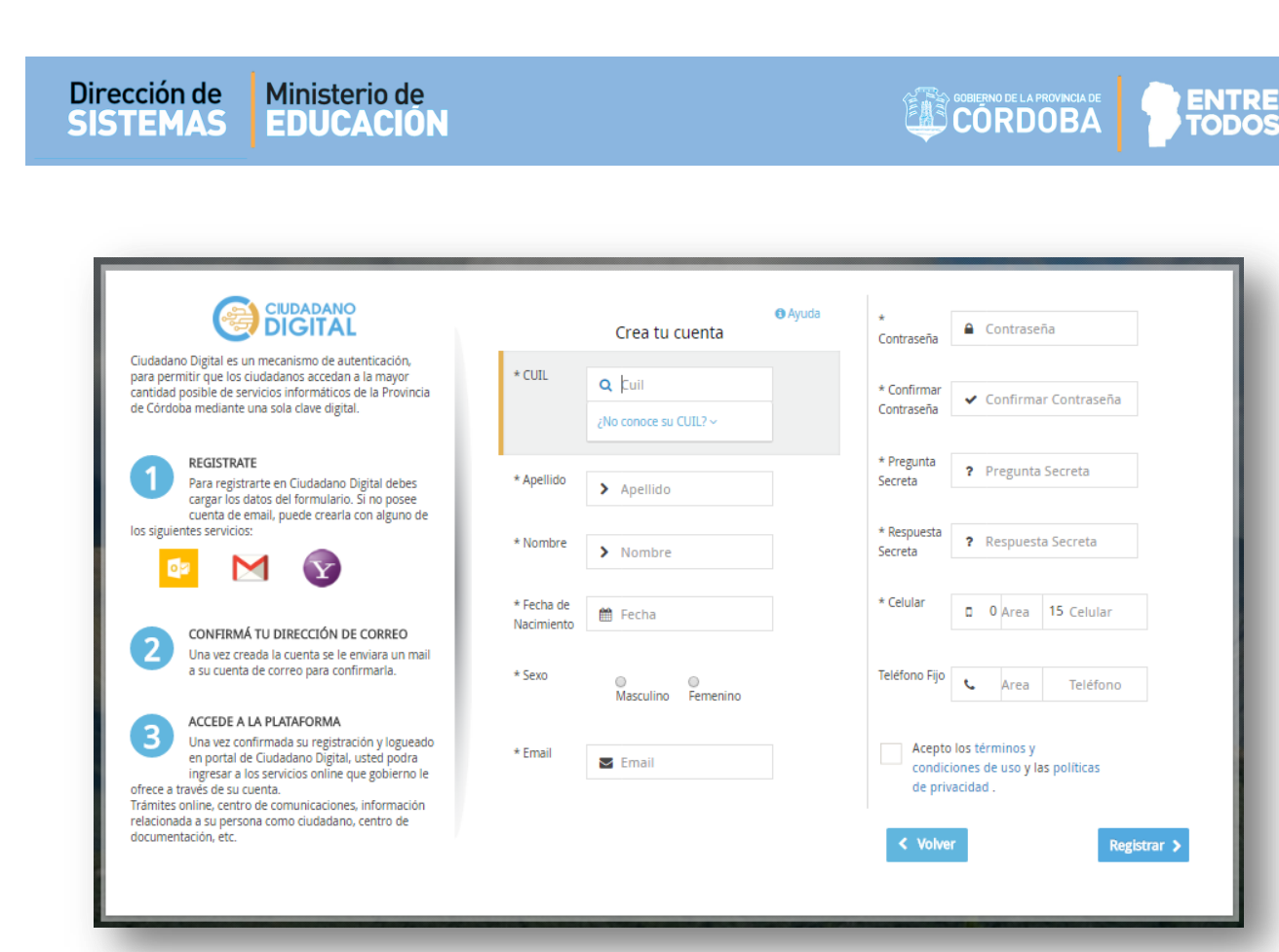

Una vez completados los datos y aceptados los términos y condiciones de uso y las políticas de privacidad, seleccionar

Una vez creada la cuenta se le enviará un mail a su cuenta de correo para confirmarla.

Una vez confirmada su registración podrá ingresar con el usuario y contraseña que generó al momento de la registración en CIDI.

#### 4. ¿Olvidaste tu contraseña?

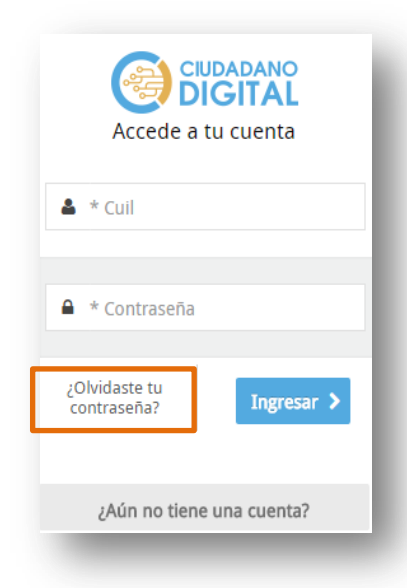

En caso de no recordar la contraseña, seleccionar la opción ¿Olvidaste tu contraseña? En la siguiente ventana, ingresar su CUIL y la dirección de correo con cual se registró en CIDI. Al seleccionar

Se enviará a esa dirección de correo una nueva clave de acceso. Una vez que la reciba, ingrese nuevamente sus datos de acceso.

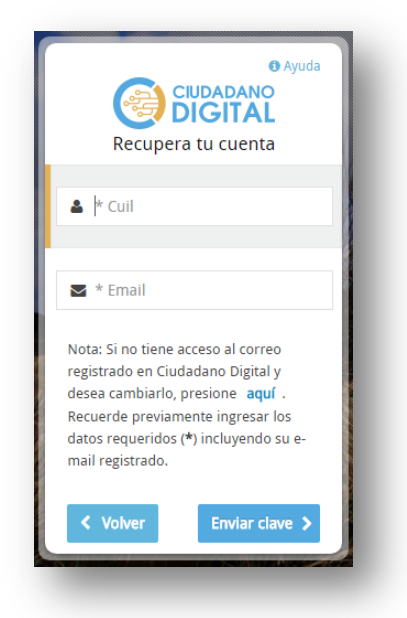

Secretaría de Gestión Administrativa Dirección de Sistemas (+54) (0351) 4462400 int. 3010/3011 Santa Rosa 751- 3er Piso Córdoba Capital - República Argentina.

ENTRE

**IODO** 

Otra opción es llamar a **Mesa de Ayuda** al (0351) 524-3070 ó 0-800-555-3623 de lunes a viernes de 8hs. a 20hs. Para solicitar una nueva clave.

### 5. No se tiene más acceso al correo registrado en CIDI

| • Ayuda<br>CIUDADANO<br>DIGITAL<br>Recupera tu cuenta                                                                                                    |
|----------------------------------------------------------------------------------------------------|
| 🛎  * Cuil                                                                                                    |
| 🛥 * Email                                                                                                    |
| Nota: Si no tiene acceso al correo<br>registrado en Ciudadano Digital y<br>desea cambiarlo, presion <b>aquí</b> .<br>Recuerde previamente ingresar los<br>datos requeridos (*) incluyendo su e-<br>mail registrado. |
| ✓ Volver                                                                                                    |

Si no tiene más acceso al correo con el cual se registró en Ciudadano Digital puede cambiarlo desde la opción que se señala en la imagen, pero previamente ingresar los datos requeridos (\*) incluyendo su e-mail registrado.

| Recupe                                                                                                    |                                                                                                    |
|----------------------------------------------------------------------------------------------------|----------------------------------------------------------------------------------------------------|
| Recupe                                                                                                    |                                                                                                    |
| 🛔 * Cuil                                                                                                    |                                                                                                    |
| * Ingrese su Cuil                                                                                                  |                                                                                                    |
|                                                                                                    |                                                                                                    |
| 🗹 * Email                                                                                                    |                                                                                                    |
| * Ingrese su Emai                                                                                                  | 1                                                                                                    |
| Nota: Si no tiene<br>registrado en Ci<br>desea cambiarlo<br>Recuerde previa<br>datos requerido<br>mail registrado. | e acceso al correo<br>udadano Digital y<br>o, presione <b>aquí</b> .<br>Imente ingresar los<br>s (*) incluyendo su e- |
| < Volver                                                                                                    | Enviar clave >                                                                                                    |

# **FIN DEL TUTORIAL**